## Jak vypracovat domácí úkol – Škola OnLine (Dm Software)

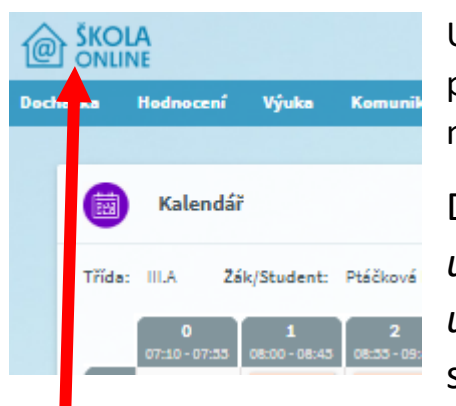

Úkoly vypracovává žák, proto se musí přihlásit **žák** – pokud se přihlásíte jako rodič, můžete kontrolovat, ale odevzdávat úkoly nelze.

Do domácích úkolů se dostanete přes horní lištu (*Výuka - úkoly - domácí úkoly*), nebo vyberete modul *"Domácí úkoly k odevzdání"*, naleznete jej pod rozvrhem na úvodní stránce (na úvodní stránku se dostanete kdykoliv, když

kliknete na logo školy online, které je vlevo nahoře).

| 0720-0723 0600-0640 0623-0840 1000-1040 023-11400<br>P3 014 014 014 014<br>P0 014 014 014 014<br>P0 014 014 014 014<br>NILA 014 014<br>NILA 014 014<br>NILA 014<br>NILA 0 | 11:30-12:20 12:43-12:20 14:00-14:45 14:20-13:33 13:45-14:30 14:40-17:25<br>Tr<br>MILA<br>C<br>VIII.A<br>VIII.A<br>E9 |                                                                                                    |                                                                           |
|----------------------------------------------------------------------------------------------------|----------------------------------------------------------------------------------------------------|----------------------------------------------------------------------------------------------------|---------------------------------------------------------------------------|
| Nepřečtené přijaté zprávy         0           V současné době nemáte v systému evidovány zádné nepřečtené zprávy.         1                                                                                                    | Hodnocení 2<br>Včere Český jazyk s literature 1<br>St 18.3. Český jezyk s literature 1<br>Út 10.3. Fyzike 2          | Domácí úkoly k odevzdání     7  Dnes <u>Nérodní obrození</u> Dnes <u>výpisly a dobončení PL</u> Po 23.3. <u>presovní lits</u>                                       | Docházka - zameškané hodiny     0       Dnea:     0       Tento týd     0 |
| Školní akce<br>V současné době nejsou                                                                                                    | 0<br>naplánovány žádné školní akce.                                                                                  | Výchovná opatření, hodnocení chování           So 14.3         Jiné poznémka           Út 18.2         Nevhodné chování           Pá 13.32         Nevhodné chování | 9                                                                         |

Pokud jste vše zvládli, zobrazí se Vám úkoly k vypracování.

Na obrázku níže je zadáno více úkolů. Některé jsou informativní a neodevzdávají se, některé jsou označeny červeně a ty se musí odevzdat.

| má    | ácí úkoly                 |                          |                  |                    |                |
|-------|---------------------------|--------------------------|------------------|--------------------|----------------|
| lmět: | všechny předměty 🗸        |                          |                  |                    | /              |
|       |                           |                          |                  |                    |                |
| am ú  | kolů:                     |                          |                  |                    |                |
|       | Název úkolu               | Předmět                  | Pridèleno        | Termin odevzdání 🚔 | Odevzdáno      |
| 0     | Národní obrození          | Dějepis                  | 15.03.2020 11:57 | 20.3.2020 10:00    | neodevzdává se |
| 0     | výpisky a dokončení PL    | Zeměpis                  | 16.03.2020 08:25 | 20.3.2020 23:59    | neodevzdává se |
| 0     | precovní list             | Anglický jazyk           | 18.03.2020 00:00 | 23.3.2020 23:59    | neodevzdáno    |
| 0     | Průmyslové revoluce       | Dějepis                  | 19.03.2020 11:25 | 25.3.2020 10:00    | neodevzdává se |
| 0     | Chemické názvosloví       | Chemie                   | 19.03.2020 16:12 | 25.3.2020 23:59    | neodevzdéno    |
| 0     | Významové poměry, líčení. | Český jazyk a literatura | 20.03.2020 08:35 | 25.3.2020 23:59    | neodevzdáno    |
| + 262 | namů: 6                   |                          |                  |                    | Strénky: 1     |

— Toto je důležité.

Všechny úkoly se otevírají přes "oko"

Po kliknutí na "oko" se zobrazí zadání úkolu, který **může** (ale nemusí) obsahovat přílohu.

| Zadání Vy       | pracování                                                          |
|-----------------|--------------------------------------------------------------------|
| řevmět:         | Chemie (Ch)                                                        |
| szev úkolu:     | Chemické názvosloví                                                |
| odrobné zadání: | Dobrý den, osmáci milí,                                            |
|                 | posílám Vám úkol, tak buďte líní! :)                               |
|                 | Podívejte se do přílohy,<br>a pečlivě vypracujte zadané úkoly!     |
|                 | Hodně štěstí hlavu vzhůru,<br><u>nemějte</u> chemii za noční můru! |
| říloha/přílohy: | Básnička, pdf                                                      |

Pokud chcete úkol odevzdat, zvolte "odevzdat úkol", nebo "vypracování".

Zde máte možnost psát text, a pokud to vyučující požaduje, máte i možnost vložit přílohu.

| Zadání Vypracování      |   |
|-------------------------|---|
| Text vypracování úkolu: |   |
|                         | / |

Můžete uložit úkol jako *rozpracovaný* (později můžete dopracovat), nebo *uložit a odevzdat* – takto odevzdaný úkol již **nelze upravovat**.

Pro kontrolu můžete zobrazit splněné úkoly – ty se zobrazují zeleně s termínem odevzdání.

|         | асі икоіу                  |                           |                  |                    |                |
|---------|----------------------------|---------------------------|------------------|--------------------|----------------|
| ředmět  | : všechny předměty 🗸 🗸     |                           |                  |                    |                |
|         |                            |                           |                  |                    |                |
| sznam ú | ikolů:<br>Název úkolu      | Předmět                   | Přiděleno        | Termín odevzdání 📤 | Odevzdáno      |
| 0       | Národní obrození           | Dějepis                   | 15.03.2020 11:57 | 20.3.2020 10:00    | seodevzdává s  |
| 0       | elektrickéobvody           | Fyzika                    | 17.03.2020 08:19 | 20.3.2020 23:59    | 17.3.2020 08:4 |
| 0       | výpisky a dokončení PL     | Zeměpis                   | 16.03.2020 08:25 | 20.3.2020 23:59    | neodevzdává s  |
| 0       | Významové poměry. Referát. | Český jazyk a literatura  | 17.03.2020 12:23 | 20.3.2020 23:59    | 18.3.2020 10:1 |
| 0       | precovní list              | Anglický jezyk            | 18.03.2020 00:00 | 23.3.2020 23:59    | neodevzdáno    |
| 0       | Průmyslová revoluce        | Dějepis                   | 19.03.2020 11:25 | 25.3.2020 10:00    | neodevzdává s  |
| ത       | Chemické názvosloví        | Chemie                    | 19.03.2020 16:12 | 25.3.2020 23:59    | neodevzdáno    |
|         |                            | Carlo iamile a literatura | 20.03.2020.08:35 | 25.3.2020 23:59    | neodevzdáno    |

# Časté otázky:

## <u>Lze odeslat domácí úkol přes mobilní aplikaci Škola-OnLine</u> (Dm software)?

#### <u>Odpověď:</u>

Ne. Mobilní aplikace je jen pomocná aplikace, kde se Vám jen zobrazují domácí úkoly.

### Nezobrazuje se mi příloha.

#### <u>Odpověď:</u>

Na mobilním zařízení zobrazit nelze. Pokud jste na PC (stolním pc) a jste si jistí, že v úkolu má být příloha, kontaktujte vyučujícího, který úkol zadal.

## Jak zjistím, co jsem dostal z úkolu za známku?

### <u>Odpověď:</u>

Učitel může vyhodnotit Dú známkou, nebo slovy – splněno x nesplněno.

Známka se zobrazuje v hodnocení (el. žk) a také ji najdete ve splněném domácím úkolu.

| Odevzdání úkolu                    |  |  |
|------------------------------------|--|--|
| Zadání Vypracování Hodnocení       |  |  |
| Hodnocení úkolu: splněno           |  |  |
| Hodnotil(a): Mgr. Kadlecová Yvetta |  |  |
|                                    |  |  |
| X Zavřít                           |  |  |